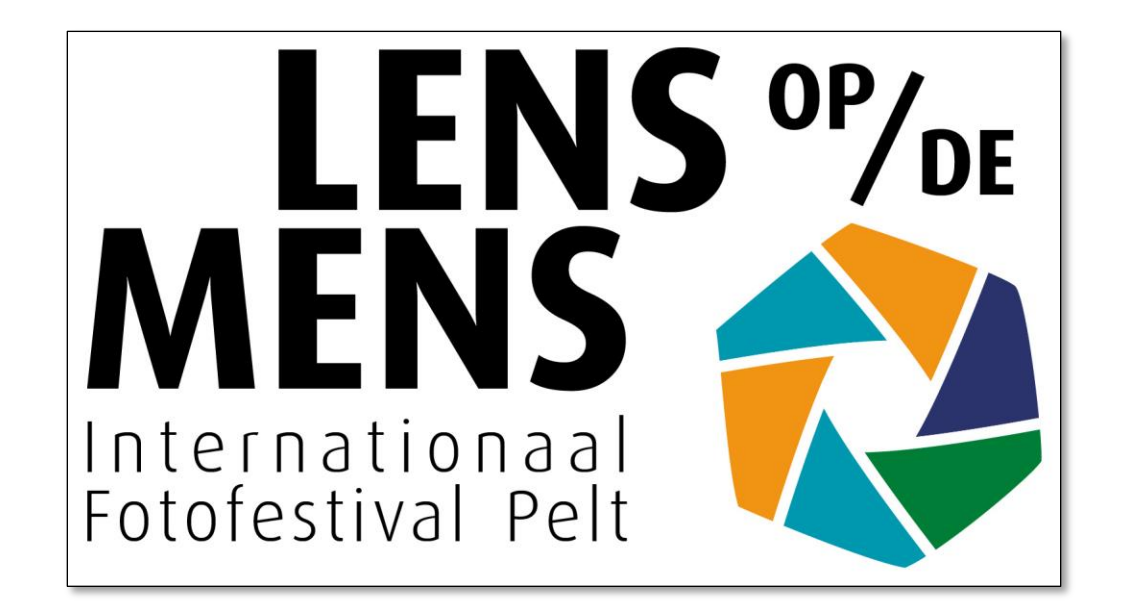

# Lens op de Mens 2021 Tutorial: foto's insturen

# Ga naar <u>https://fotofestivalpelt.be</u>

## ► Klik op DEELNEMEN in het uitklapmenu onder INSCHRIJVEN

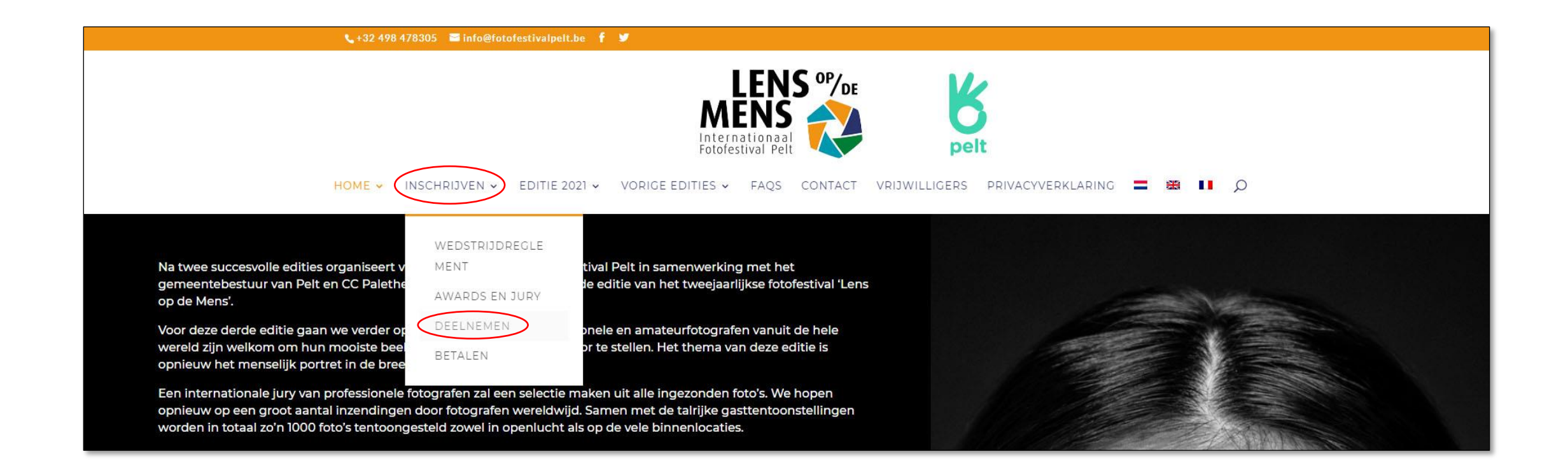

- Je bent nu in de module voor het insturen van foto's
- Klik op LOG IN

| ñ    | FOTO TOEVOEGEN / UPLOAD PHOTO / TÉLÉCHARGER PHOTOS                                                                                       |           |
|------|----------------------------------------------------------------------------------------------------|-----------|
| REC  | EMENT & PRIJZEN / RULES & PRIZES / RÈGLEMENT & PRIX UW FOTOS / YOUR IMAGES                                                               | LOG IN    |
| ٩٨   | photo has been submitted for the contest. Be the first!                                                                                  |           |
| N    | DERLANDS                                                                                                    |           |
| IN   | ENEN FOTO'S                                                                                                    |           |
| • D  | wedstrijd staat open voor professionele en amateurfotografen maar beoogt een kwalitatief/artistiek niveau.                               |           |
| • H  | thema van de foto's 'Lens op de mens' impliceert dat de foto's te maken moeten hebben met mensen en dit in de ruime zin van het woord. D | De foto's |
| k    | nen gaan van reportage- tot kunstfoto's. Zowel artistieke als documentaire portretten komen in aanmerking.                               |           |
| • le | ere fotograaf mag maximaal 10 foto's insturen.                                                                                           |           |

- Al eerder geregistreerd? Vul dan in de linkerkolom je gebruikersnaam en wachtwoord in
- Nieuwe gebruiker? Vul dan in de rechterkolom een gebruikersnaam en een geldig e-mailadres in
- Als gebruikersnaam vul je je naam en voornaam in (bvb. Janssen Jan)

| FOTO TOEVOEGEN / UPLOAD PHOTO / TÉLÉCHARGER PHOTOS                               |                                 |  |
|----------------------------------------------------------------------------------|---------------------------------|--|
| REGLEMENT & PRIJZEN / RULES & PRIZES / RÈGLEMENT & PRI                           | X UW FOTOS / YOUR IMAGES LOG IN |  |
| You are not logged in. To log in, use the information emailed after your first i | mage upload!                    |  |
| Inloggen                                                                         | Registreer als nieuwe gebruiker |  |
| Gebruikersnaam:*                                                                 | Gebruikersnaam:*                |  |
| 8 Gebruikersnaam:                                                                | 8 Naam Voornaam                 |  |
| Wachtwoord:*                                                                     | Emailadres:*                    |  |
| Wachtwoord:                                                                      | Ww e-mailadres                  |  |
| Herinner mij                                                                     | € Lost Password                 |  |
| Inloggen                                                                         | Registreer                      |  |

• Klik Inloggen (al geregistreerd) of Registreer (nieuwe gebruiker)

Nieuwe gebruikers:

- Je krijgt een melding dat de registratie geslaagd is
- Controleer je e-mail en klik daarin op de link om een wachtwoord in te stellen

| FOTO TOEVOEGEN / UPLOAD PHOTO / TÉLÉCHARGER PH                            | IOTOS                           |
|---------------------------------------------------------------------------|---------------------------------|
| REGLEMENT & PRIJZEN / RULES & PRIZES / RÈGLEMENT & PRI                    | X UW FOTOS / YOUR IMAGES LOG IN |
| Your registration was successful! Please check your email for a password! | >                               |
| Inloggen                                                                  | Registreer                      |
| Gebruikersnaam: *                                                         | Gebruikersnaam: *               |
| 8 Gebruikersnaam:                                                         | 8 Gebruikersnaam:               |
| Wachtwoord; *                                                             | Emailadres: *                   |
| Wachtwoord:                                                               | Emailadres:                     |
| Herinner mij                                                              | Lost Password                   |
| Inloggen                                                                  | Registreer                      |

Nieuwe gebruikers:

- Type een nieuw wachtwoord
- Klik op 'Wachtwoord opnieuw instellen'

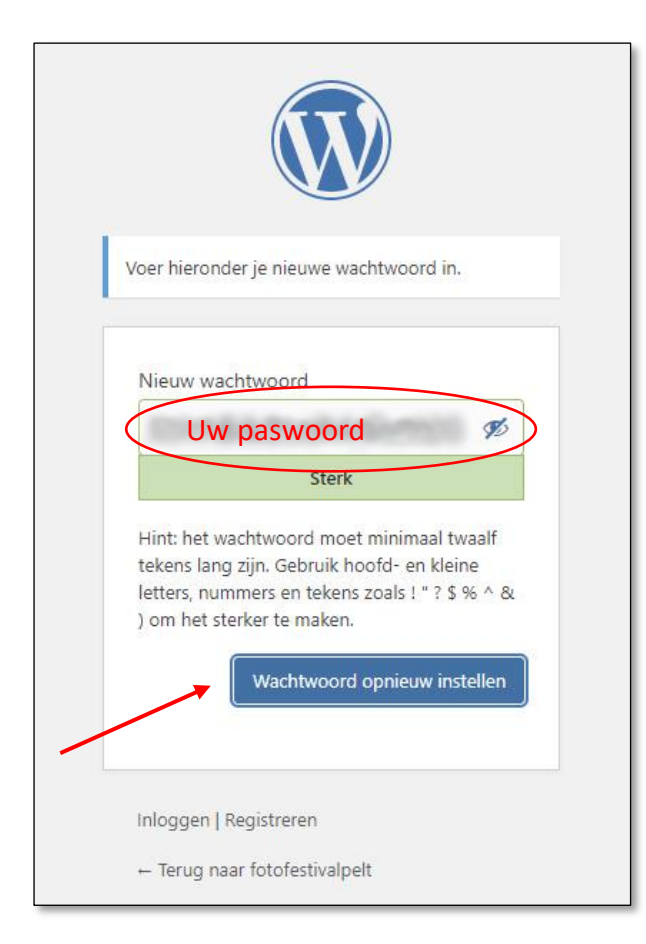

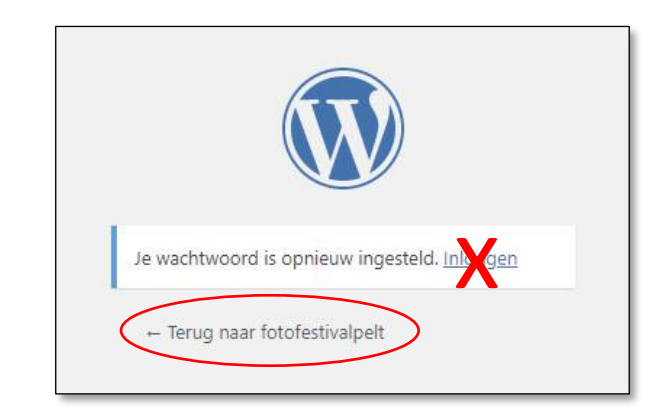

Klik nu op 'Terug naar fotofestivalpelt' Klik NIET op <u>Inloggen</u> want je bent al ingelogd

### Nieuwe gebruikers:

• Ga terug naar INSCHRIJVEN > DEELNEMEN

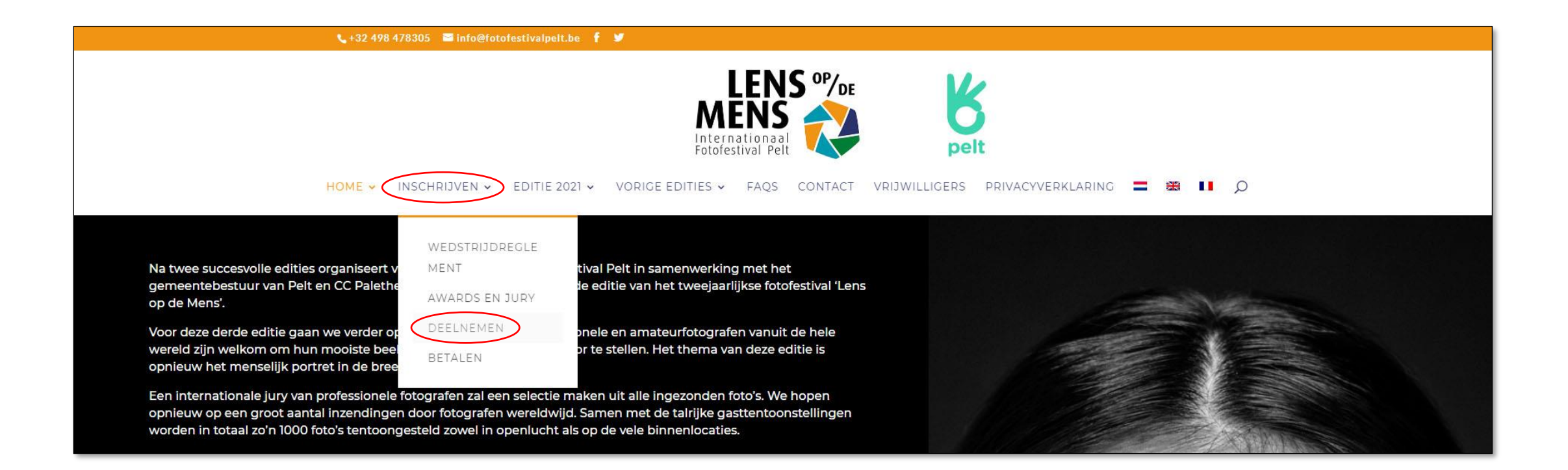

Nieuwe gebruikers en al geregistreerde gebruikers:

• Klik op FOTO TOEVOEGEN/UPLOAD PHOTO/TELECHARGER PHOTOS

| FOTO TOEVOEGEN / UPLOAD PHOTO / TÉLÉCHARGER PHOTOS   |                                              |                                                |                            |
|------------------------------------------------------|----------------------------------------------|------------------------------------------------|----------------------------|
| REGLEMENT & PRIJZEN / RU                             | LES & PRIZES / RÈGLEMENT & PRIX              | UW FOTOS / YOUR IMAGES                         | AFMELDEN                   |
| A No photo has been submitted f                      | or the contest. Be the first!                |                                                |                            |
| NEDERLANDS                                           |                                              |                                                |                            |
| INDIENEN FOTO'S                                      |                                              |                                                |                            |
| <ul> <li>De wedstrijd staat open voor pro</li> </ul> | ofessionele en amateurfotografen maar beoc   | ogt een kwalitatief/artistiek niveau.          |                            |
| <ul> <li>Het thema van de foto's 'Lens op</li> </ul> | de mens' impliceert dat de foto's te maken   | moeten hebben met mensen en dit in de ruime zi | n van het woord. De foto's |
| kunnen gaan van reportage- tot                       | kunstfoto's. Zowel artistieke als documentai | re portretten komen in aanmerking.             |                            |

## • Vul je persoonlijke gegevens verder aan

| Personal details:                                                                         |                                                                                                    |  |  |
|-------------------------------------------------------------------------------------------|----------------------------------------------------------------------------------------------------|--|--|
| Adres:                                                                                    | Adres:                                                                                                    |  |  |
| *                                                                                         | Straat Nummer (Busnummer)                                                                                     |  |  |
| Plaats:                                                                                   |                                                                                                    |  |  |
|                                                                                           | Woonplaats                                                                                                    |  |  |
| Postco                                                                                    | ode:                                                                                                    |  |  |
|                                                                                           | Postcode                                                                                                    |  |  |
| Land:                                                                                     |                                                                                                    |  |  |
| 0                                                                                         | United States Selecteer je land in het uitklapmenu                                                            |  |  |
| Telefoo                                                                                   | onnummer.                                                                                                    |  |  |
| e.                                                                                        | Telefoon- of GSM-nummer                                                                                       |  |  |
| Blog/G                                                                                    | Galerij/Website: (Optioneel)                                                                                  |  |  |
| 90                                                                                        | S Adres van je website of sociaal medium dat onder je foto's mag vermeld worden (niet verplicht in te vullen) |  |  |
| Geboortejaar/Year of Birth/Année de naissance (only if born in 1990 or later) (Optioneel) |                                                                                                    |  |  |
| đ                                                                                         | Geboortejaar alleen invullen indien geboren in 1990 of erna                                                   |  |  |
| Geslacht:                                                                                 |                                                                                                    |  |  |
| ∲ м                                                                                       | 🛉 Male 🔹 Female Klik op het gendersymbool van je keuze                                                        |  |  |

Scroll verder naar beneden

#### Foto details: Titel: Naam Voornaam Volgnummer (bvb. Janssen Jan 01) Ø Categorie: Selecteer uw categorie in het uitklapmenu \$ Amateurs Selecteer foto: (max. 15,0 MB) Klik op 'bladeren' en zoek de 1<sup>ste</sup> foto op uw harde schijf of bladeren selecteer een foto \* ander opslagmedium, selecteer een foto en klik 'openen'. Ik heb de regels gelezen en accepteer de Wedstrijdvoorwaarden Openen Ik ga akkoord met de verwerking van mijn persoonlijke data zoals beschreven in de priva my personal data as described in the privacy statement on this website / J'accepte le traitem -India2014 > LodM 2019 > HDR Pelt > Lodm 2021 test déclaration de confidentialité sur ce site Organiseren 🔻 Nieuwe map Lens op de Mens - Fotofestival Pelt vzw | Beknopte versie privacyverklaring Uw per Mens - Fotofestival Pelt vzw, Notenlaan 10, 3900 Pelt, info@fotofestivalpelt.be, voor dee basis van de contractuele relatie als gevolg van uw inschrijving en om u op de hoogte - Mar. 2016 basis van ons gerechtvaardigd belang om een tweejaarlijks fotofestival te organiseren. het oog op direct marketing, volstaat het ons dat mee te delen op info@fotofestivalpe HDR Pelt gegevens wij over u verwerken en ze verbeteren of laten wissen, of ze vragen over te d Mag, 1004-100 op het vlak van verwerking van persoonsgegevens vindt u op https://fotofestivalpelt.b Brouwers\_Johan\_ Brouwers\_Johan 01.jpg Pelt vzw | Concise version of the privacy statement Your personal data is processed by State and 10, 3900 Pelt, info@fotofestivalpelt.be, for participant management and organization of Recognition result of your registration and to keep you informed about our activities (direct market Summer of the local division of the local division of the local di biennial photo festival. If you do not want us to process your data with a view to direct Bestandsnaam: Brouwers Johan 01.jpg info@fotofestivalpelt.be. Via that address you can always ask what data we process ab transfer it. A more comprehensive overview of our policy on the processing of personal https://fotofestivalpelt.be/en/privacy-statement/ Lens op de Mens - Fotofestival Pelt confidentialité Vos données personnelles sont traitées par Lens op de Mens - Fotofestival Pelt vzw, Notenlaan 10, 3900 Pelt, info@fotofestivalpelt.be, pour la gestion des participants et l'organisation d'activités basées sur la relation contractuelle à la suite de votre inscription et pour vous tenir informé sur nos activités (marketing direct) basées sur notre intérêt légitime d'organiser un festival photo biennal. Si vous ne souhaitez pas que nous traitions vos données en vue d'un marketing direct, il suffit de nous en informer à info@fotofestivalpelt.be. Via cette adresse, vous pouvez toujours demander quelles données nous traitons à votre sujet et les corriger ou les faire effacer, ou nous demander de les transférer. Un aperçu plus complet de notre politique de traitement des données personnelles est disponible sur https://fotofestivalpelt.be/nl/declaration-de-confidentialite/

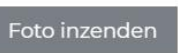

- Nu kan je je foto's één voor één insturen
- Gebruik a.u.b. je naam, voornaam en volgnummer als titel voor je foto's. Dat geeft ons een dubbele controle om jouw foto's aan de juiste naam te koppelen

X

Geef **GEEN** andere titel aan je foto's

Ø Zoeken in Lodm 2021 test

Brouwers\_Johan

03.jpg

02.jpg

📰 🔻 🚹

Brouwers\_Johan

04.jpg

Annuleren

- **OPGELET:** De bestandsnaam van de foto **MOET** bestaan uit Naam Voornaam Volgnummer.jpg
- 5000 pixels aan de langste zijde

Alle bestanden (\*.\*)

Openen

Maximum 15 Mb per fotobestand

| Titel:                      | Brouwers Johan 01 orie: Professionals                                                                                                    |
|-----------------------------|----------------------------------------------------------------------------------------------------|
| Select                      | teer foto: (max. 15,0 MB)                                                                                                    |
| *                           | C:\fakepath\Brouwers_Johan_01.jpg bladeren                                                                                                    |
|                             |                                                                                                    |
|                             | ik heb de regels gelezen en accepteer de <u>Wedstrijdvoorwaarden</u>                                                                                                    |
| my r<br>décla               | Ik ga akkoord met de verwerking van mijn persoonlijke data zoals beschreven in de privacyverklaring op deze website / I agree to the processing of<br>ersonal data as described in the privacy statement on this website / J'accepte le traitement de mes données personnelles tel que décrit dans la<br>aration de confidentialité sur ce site                                                                                                    |
| Len:<br>Men<br>basi<br>basi | s op de Mens – Fotofestival Pelt vzw   Beknopte versie privacyverklaring Uw persoonsgegevens worden verwerkt door Lens op de<br>ns – Fotofestival Pelt vzw, Notenlaan 10, 3900 Pelt, info@fotofestivalpelt.be, voor deelnemersbeheer en organisatie van activiteiten op<br>is van de contractuele relatie als gevolg van uw inschrijving en om u op de hoogte te houden van onze activiteiten (direct marketing) op<br>is van ons gerechtvaardigd belang om een tweejaarlijks fotofestival te organiseren. Indien u niet wil dat wij uw gegevens verwerken met<br>oog op direct marketing, volstaat het ons dat mee te delen op info@fotofestivalpelt.be. Via dat adres kan u ook altijd vragen welke<br>evens wij over u verwerken en ze verbeteren of laten wissen, of ze vragen over te dragen. Een meer uitgebreid overzicht van ons beleid<br>of tref trielaalt he via entre odereen uwe pervente tweedee gevens verbeteren en bestere verbeteren of laten wissen, of ze vragen over te dragen. Een meer uitgebreid overzicht van ons beleid |

• Jouw eerste foto is geselecteerd en er verschijnt een miniatuurweergave

- Accepteer de wedstrijdvoorwaarden
- Ga akkoord met de verwerking van jouw persoonlijke data
- Controleer nog even je Foto details

• Klik op 'Foto inzenden'

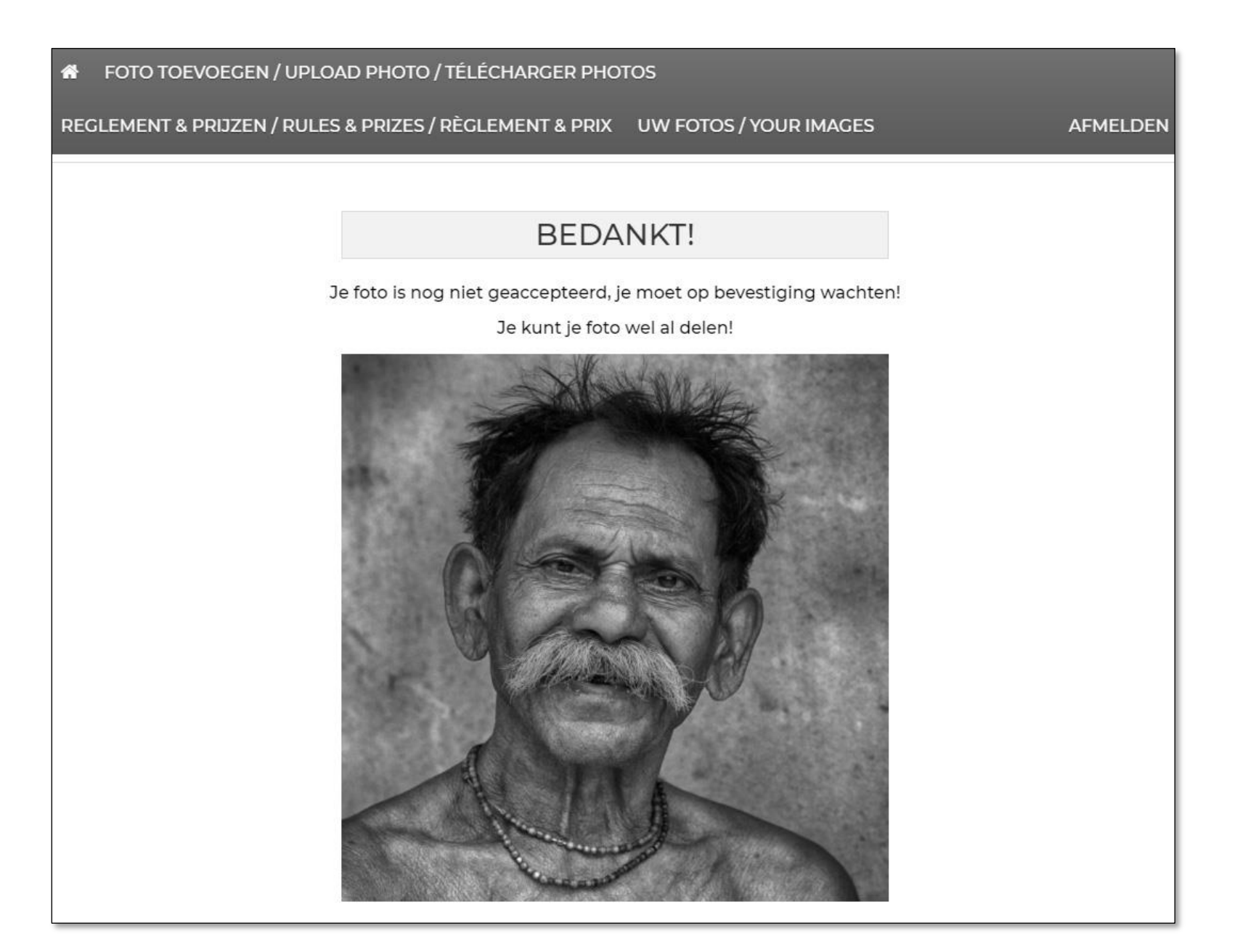

- Je eerste foto is nu ingezonden voor de preselecties van Lens op de Mens 2021, maar moet nog door de jury geaccepteerd worden
- Je krijgt na afsluiting van de wedstrijd een bevestiging indien de jury jouw foto selecteert voor de tentoonstelling
- Wil je nog meer foto's toevoegen klik dan opnieuw op FOTO TOEVOEGEN en herhaal de werkwijze van de eerste foto

| FOTO TOEVOEGEN / UPLOAD PHOTO / TÉLÉCHARGER PHOTOS                                                                                                    | • Klik op FC                                                                                                    |
|----------------------------------------------------------------------------------------------------|----------------------------------------------------------------------------------------------------|
| REGLEMENT & PRIJZEN / RULES & PRIZES / RÈGLEMENT & PRIX UW FOTOS                                                                                                    | S/YOUR IMAGES AFMELDEN Sturen vo                                                                                                    |
| <ul> <li>U kunt maximaal 10 foto(´s) toevoegen.</li> <li>U hebt al toegevoegd 1 foto(`s) toevoegen.</li> <li>Aantal reeds ingezonden foto's</li> <li>Personal details:</li> <li>Blog/Galerii/Website: (Optioneel)</li> </ul>                                                                                                    | <ul> <li>Je krijgt e<br/>van hoev<br/>ingezond</li> </ul>                                                                                                    |
| Adres van je website of sociaal medium dat onder jouw foto's                                                                                                    | © Openen                                                                                                    |
| Foto details:         Titel:         Image vermeld worden (niet verplicht in te vullen)         Vul de titel in van je tweede foto (naam voornaam volgnummer)         Categorie:                                                                                                    | Image: A state of the state of the stat |
| Professionals Controleer de categorie                                                                                                    | Bestandsnaam: Brouwers_Johan_02.jpg Aangep                                                                                                    |
| Selecteer foto: (max. 15,0 MB)          selecteer een foto       Klik op 'bladeren' en zoek de volgende foto op je h opslagmedium, selecteer de foto en klik 'openen'         Image: selecteer een foto       Klik op 'bladeren' en zoek de volgende foto op je h opslagmedium, selecteer de foto en klik 'openen'         Image: selecteer een foto       Klik op 'bladeren' en zoek de volgende foto op je h opslagmedium, selecteer de foto en klik 'openen'         Image: selecteer een foto       Klik op 'bladeren' en zoek de volgende foto op je h opslagmedium, selecteer de foto en klik 'openen'         Image: selecteer een foto       Klik op 'bladeren' en zoek de volgende foto op je h opslagmedium, selecteer de foto en klik 'openen'         Image: selecteer een foto       Klik op 'bladeren' en zoek de volgende foto en klik 'openen'         Image: selecteer een foto       Klik op 'bladeren' en zoek de volgende foto en klik 'openen'         Image: selecteer een foto       Klik op 'bladeren' en zoek de volgende foto en klik 'openen'         Image: selecteer een foto       Klik op 'bladeren' en zoek de volgende foto en klik 'openen'         Image: selecteer een foto       Klik op 'bladeren' en zoek de volgende foto en klik 'openen'         Image: selecteer een foto       Klik op 'bladeren' en zoek de volgende foto en klik 'openen'         Image: selecteer een foto       Klik op 'bladeren' en zoek de volgende foto en klik 'openen'         Image: selecteer een foto       Klik op 'bladeren' en zoek de volgende foto en klik 'openen'         Image: selecteer een fo | arde schijf of ander                                                                                                    |

- k op FOTO TOEVOEGEN n meer foto's in te uren voor de wedstrijd
- krijgt een overzicht n hoeveel foto's je al gezonden hebt

⊘ Zoeken in Lodm\_2021\_test

E • 🔳 🔞

Brouwers\_Johan\_ 04.jpg

Annuleren

Aangepaste bestanden (\*.png;\* 🗸

Openen

X

| - |         |                                                                      |      |
|---|---------|----------------------------------------------------------------------|------|
|   | Pers    | onal details:                                                        |      |
|   | Blog/G  | Galerij/Website: (Optioneel)                                         |      |
|   | 00      |                                                                      |      |
|   | Foto    | details:                                                             |      |
|   | Titel:  |                                                                      |      |
|   | I       | Brouwers Johan 02                                                    |      |
|   | Catego  | orie:                                                                |      |
|   | \$      | Professionals                                                        | -    |
|   | Selecte | eer foto: (max. 15,0 MB)                                             |      |
|   | Ł       | C:\fakepath\Brouwers_Johan_02.jpg blad                               | eren |
|   |         |                                                                      |      |
|   |         | Ik heb de regels gelezen en accepteer de <u>Wedstrijdvoorwaarden</u> |      |
|   |         | Foto inzenden                                                        |      |
|   |         |                                                                      |      |

- De tweede foto is geselecteerd en er verschijnt een miniatuurweergave
- Klik op 'Foto inzenden' om ze toe te voegen aan de preselecties

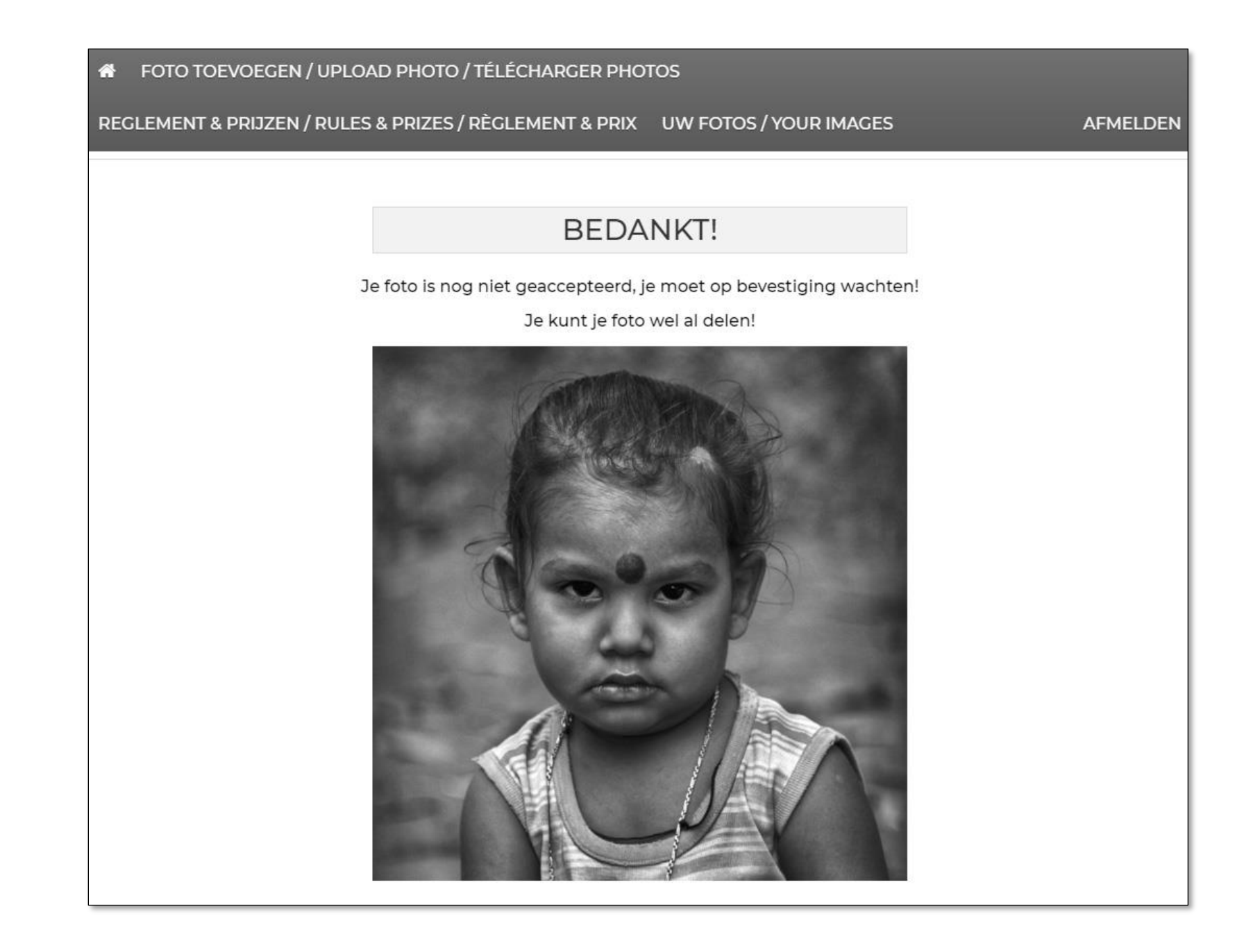

- Je tweede foto is nu ingezonden voor de preselecties van Lens op de Mens 2021, maar moet nog door de jury beoordeeld en geaccepteerd worden
- Je krijgt na afsluiting van de wedstrijd een bevestiging indien de jury jouw foto selecteert voor de tentoonstelling
- Wil je nog meer foto's toevoegen klik dan opnieuw op FOTO TOEVOEGEN en herhaal de werkwijze van de vorige foto's
- Klik op AFMELDEN om het insturen te beëindigen
- Je kan later opnieuw inloggen en foto's toevoegen of verwijderen

| FOTO TOEVOEGEN / UPLOAD PHOT                                                | O / TÉLÉCHARGER PHO      | TOS                    |          |   |
|-----------------------------------------------------------------------------|--------------------------|------------------------|----------|---|
| REGLEMENT & PRIJZEN / RULES & PRIZE                                         | S / RÈGLEMENT & PRIX     | UW FOTOS / YOUR IMAGES | AFMELDEN |   |
| <image/> <section-header><section-header></section-header></section-header> | WACHTEND OPT<br>Brouwers | CESTEMMING!            |          | • |
| Professionals                                                               | Professionals            |                        |          |   |

 Als je opnieuw inlogt krijg je een overzicht van de foto's die je reeds instuurde

### • WACHTEND OP TOESTEMMING!

D.w.z. dat de foto's nog moeten aanvaard worden door de jury om in aanmerking te komen voor de openluchttentoonstelling

• Klik op BEWERK indien je de naam of de categorie van de foto wil bewerken of om de foto definitief te verwijderen

|                                                                                                 | <ul> <li>Be (n</li> <li>Pa</li> <li>KI</li> </ul>   |
|-------------------------------------------------------------------------------------------------|-----------------------------------------------------|
|                                                                                                 | • Kl<br>al<br>• In                                  |
| Title                                                                                           |                                                     |
| Brouwers Johan 02                                                                               |                                                     |
| Categorie.<br>Professionals                                                                     | fotofestivalpelt.be meldt het volgende              |
| Bewerk     Delete Image! Warning! After click "Delete Image!" will be item permanently deleted! | Are you really sure that you want delete this image |
|                                                                                                 |                                                     |

- Bewerk indien nodig de Title van de foto (naam voornaam volgnummer)
- Pas indien nodig de categorie aan

Annuleren

• Klik op Bewerk om de wijzigingen op te slaan

- Klik niet op Bewerk maar wel op 'Delete Image' als je de foto definitief wil verwijderen
- In de pop-up: klik OK en bevestig dat je de foto definitief wil verwijderen

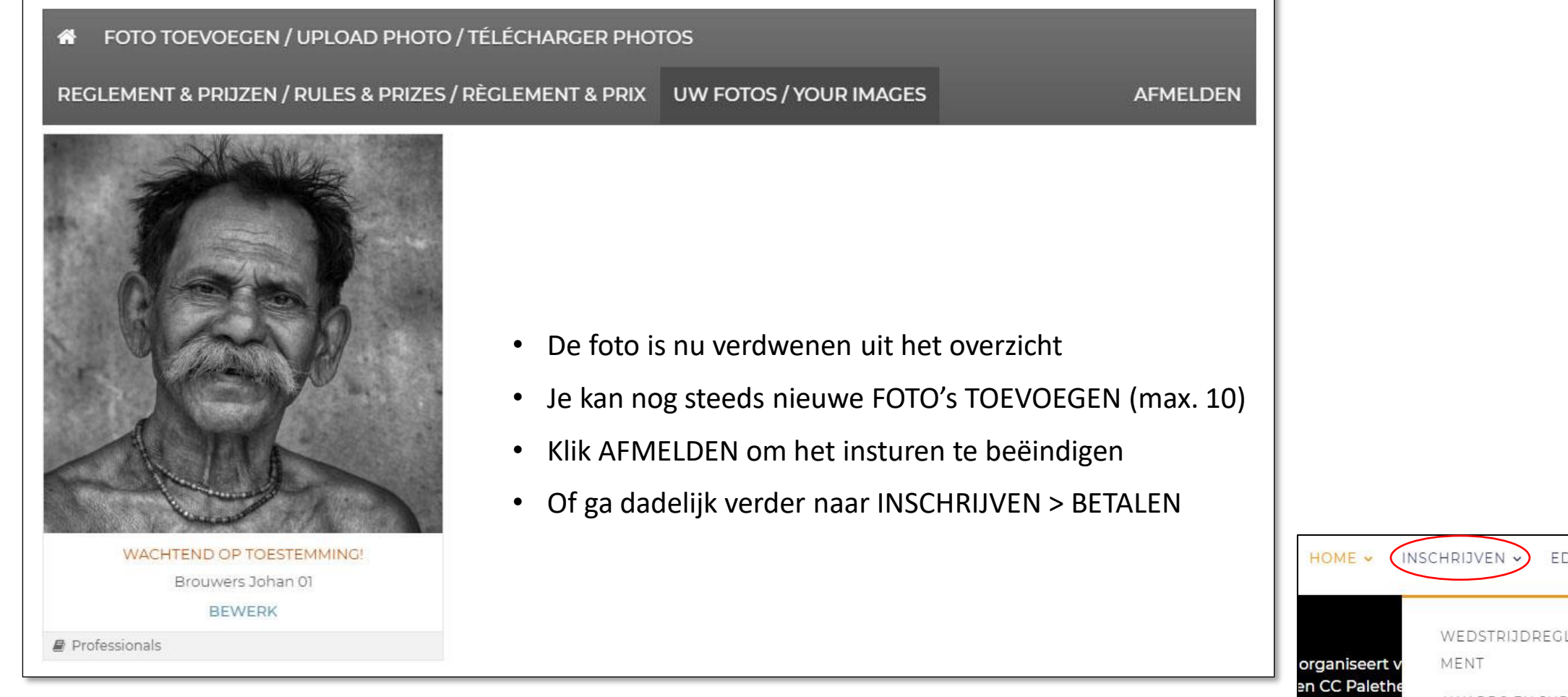

- Nadat alle foto's ingestuurd zijn moet je nog 20 euro per ingestuurde foto betalen
- Ga hiervoor naar INSCHRIJVEN > BETALEN in de navigatiebalk bovenaan de website

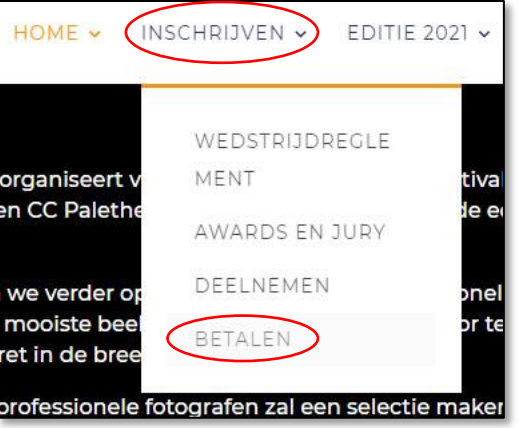

### **BETAAL 20 EURO PER INGEZONDEN FOTO**

De inschrijvingen voor de preselecties van Lens op de Mens 2021 openen op 12 oktober 2020.

Uw deelname aan de preselecties van Lens op de Mens 2021 is definitief nadat wij uw betaling van 20 euro per ingezonden foto ontvangen hebben. Koop hier 1 Photo Credit per ingezonden foto. Het aantal Credits kan u opgeven in het venster dat verschijnt nadat u op Betaal Nu gedrukt hebt.

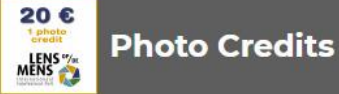

Betaal €20 per ingezonden foto / Pay €20 per submitted picture / Payez €20 par photo soumise

€20,00

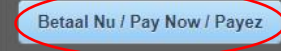

### OF BETAAL 20 EURO PER INGESTUURDE FOTO VIA OVERSCHRIJVING

Indien u niet over een creditkaart beschikt dan kan u uitzonderlijk het totaalbedrag van 20 euro x aantal ingezonden foto's overmaken naar

bankrekeningnummer

IBAN BE20 7360 7262 3156

BIC KREDBEBB

Lens op de Mens vzw

Notenlaan 10

3900 Pelt

Vrije mededeling: Voornaam Naam, aantal foto's

Gelieve ons hiervan op de hoogte te brengen door een e-mail te sturen naar info@fotofestivalpelt.be

- Om te betalen moet je niet ingelogd zijn, maar het mag
- Hier kan je Photo Credits kopen aan 20 euro per ingezonden foto
- Klik op de Betaal Nu-knop

- Als je geen kredietkaart hebt dan kan je uitzonderlijk ook betalen via overschrijving op het vermelde rekeningnr.
- Laat ons a.u.b. even per e-mail weten dat je deze keuze maakt

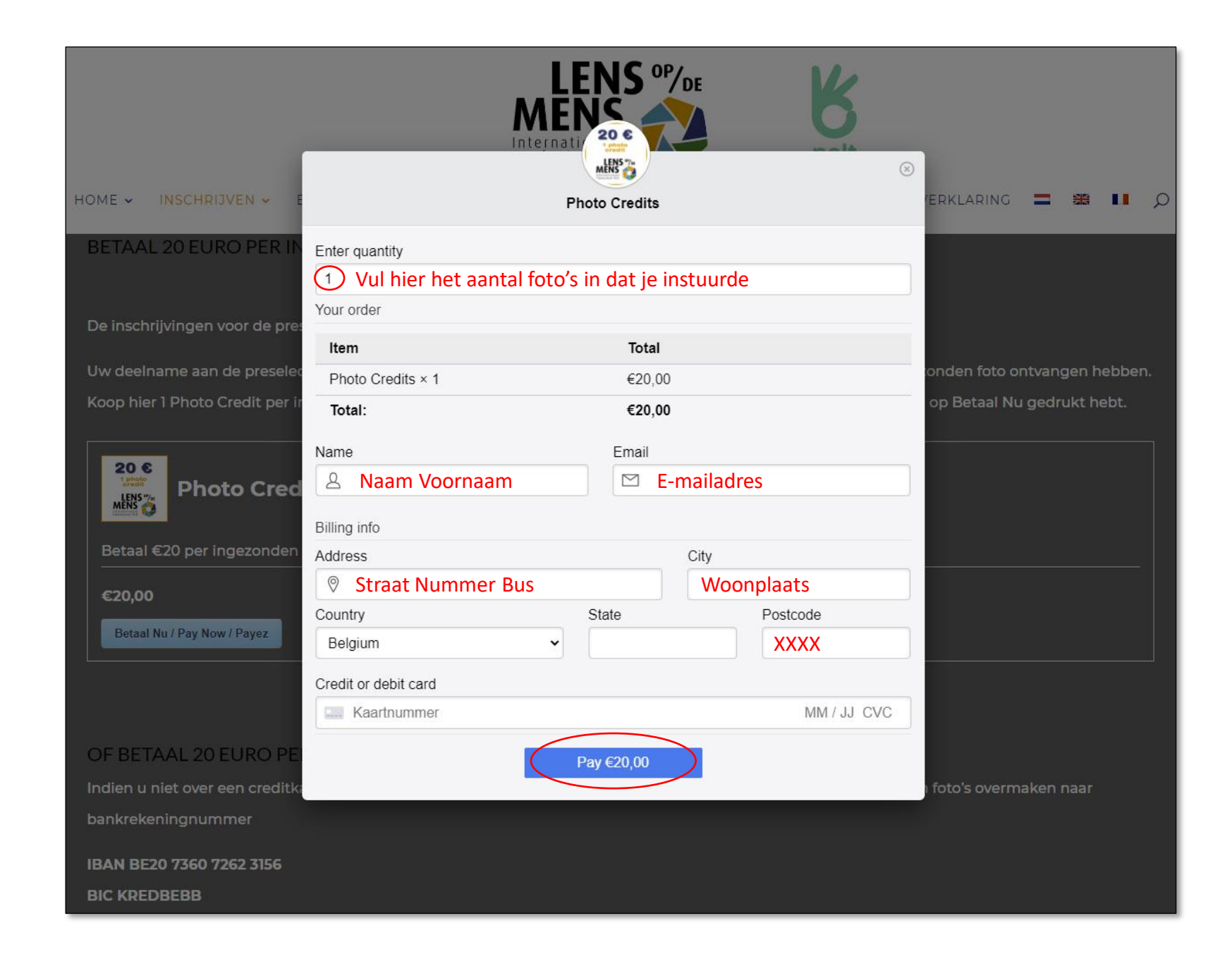

- Hier moet je eerst het aantal foto's waarvoor je wil betalen invullen
- Bij 'Total' zie je het totale te betalen bedrag
- Vul alle velden in (behalve 'State')
- Vul je kredietkaartnummer in, de vervaldatum en het CVCcontrolenummer dat je vindt op de achterkant van je kredietkaart
- Klik op de Pay-knop
- Volg de verdere instructies op je scherm
- Je ontvangt een e-mail met een betaalbevestiging

| C Beantw | oorden 🛱 Allen beantwoorden 🛱 Doorsturen                                      |
|----------|-------------------------------------------------------------------------------|
| 50       | Fotofestival Pelt <contest@fotofestivalpelt.be></contest@fotofestivalpelt.be> |
| FP       | Dank voor uw betaling / Thank you for your / Merci de votre paiement paymer   |
| Hello    |                                                                               |
| Bedankt  | voor uw betaling! U betaalde voor dit product:                                |
| Thank y  | ou for your payment! You paid for the the following item:                     |
| Merci de | e votre paiement! Vous avez achté le produit suivant:                         |
| Product  | Name: Photo Credits                                                           |
| Quantity | <i>r.</i> 1                                                                   |
| Item Pri | ce: €20,00                                                                    |
| Total An | <br>nount: €20,00                                                             |
| Uw foto  | 's worden toegevoegd aan de preselecties.                                     |
| Your ph  | otos are added to the preselections.                                          |
| Vos pho  | tos sont ajoutées aux présélections.                                          |

| 🚯 🚳 fotofestivalpelt 😋 1 📮 0 🕂 Nieuw 🖉 Pagina bewerken 🏮 Visual Builder inschakelen                                                                                                    | Hallo Johan Brouwers - 🔍      |
|----------------------------------------------------------------------------------------------------|-------------------------------|
| 🐛 +32.498.478305 🔎 info@fotofestivalpelt.be 🦸 🎔                                                                                                    | Johan Brouwers                |
| LENS % E Contraction a la contraction a la contraction a | Profiel hewerken<br>Utitoggen |
| HOME 🗸 INSCHRIJVEN 🗸 EDITIE 2021 🗸 VORIGE EDITIES 🗸 FAQS CONTACT VRIJWILLIGERS PRIVACYVERKI                                                                                                    | ilaring 🚍 🏭 🚺 🔎               |
| Uw betaling is geslaagd   Your payment has been accepted   Votre paiement a été accepté                                                                                                    |                               |
| Thank you for your payment.<br>Here's what you purchased:<br>Product Name: Photo Credits<br>Quantity: 2<br>Item Price: €20,00                                                                                                    |                               |
| Total Amount: €40,00<br>Transaction ID: ch_1Hb3tVCax81CJTYpIjnPWuQh                                                                                                    |                               |
|                                                                                                    |                               |

- Als je betaling aanvaard is krijg je dit Checkout-Result scherm
- Je kan altijd Uitloggen via het uitklapmenu onder jouw naam rechtsboven
- Of je kan terug naar INSCHRIJVEN
   > DEELNEMEN gaan om je inzendingen te bekijken en eventueel aan te passen
- Daar kan je nadien uitloggen door op AFMELDEN te klikken

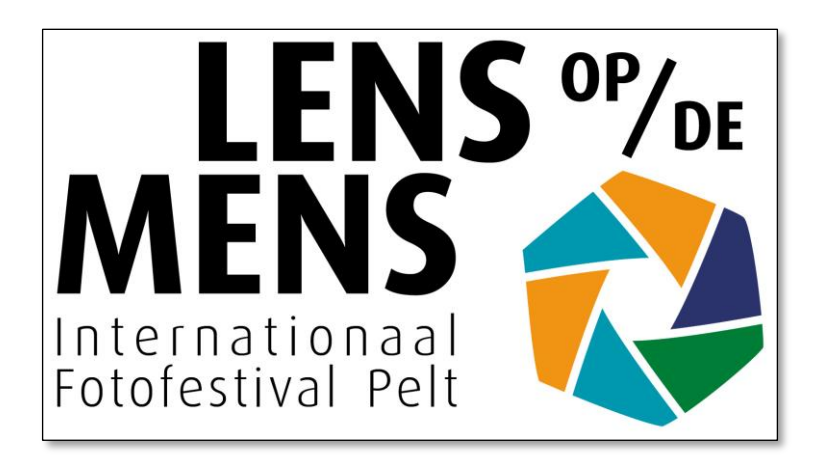

# Bedankt! Veel succes met je inzending Wij heten je graag welkom op Lens op de Mens 2021 in Pelt